## Instalacja wersji wielostanowiskowej z PostgreSQL krok po kroku

1. W pierwszej kolejności należy zainstalować PostgreSQL, a następnie uruchomić program do administracji bazami PostgreSQL, czyli program pgAdmin.

2. W pgAdmin należy utworzyć nową rolę Administrator. W tym celu w gałęzi serwera PostgreSQL naciskamy prawym przyciskiem myszki i z menu wybieramy pozycję 'Create' i 'Login/Group Role...'. Zawartość zakładek ustawiamy tak jak to pokazano poniżej:

| 📥 Grupa Roli - Role Logi | inów/Grup   |               |           |                | ×           |
|--------------------------|-------------|---------------|-----------|----------------|-------------|
| General Definicja U      | Jprawnienia | Przynależność | Parametry | Bezpieczeństwo | SQL         |
| Nazwa                    | Administ    | rator         |           |                |             |
| Komentarze               |             |               |           |                |             |
| 00                       |             |               | ×         | Zamknij 👩 Rese | et 🔒 Zapisz |

|                                                                                                    |                                                                                         | 3     |            |                     |                |                   | ^                  |
|----------------------------------------------------------------------------------------------------|-----------------------------------------------------------------------------------------|-------|------------|---------------------|----------------|-------------------|--------------------|
| General                                                                                                    | Definicja                                                                               | Upr   | rawnienia  | Przynależność       | Parametry      | Bezpieczeństwo    | SQL                |
| Hasło                                                                                                    |                                                                                         |       |            |                     |                |                   |                    |
| Wygaśnięc                                                                                                    | cie konta                                                                               |       | No Expiry  | 1                   |                |                   | Ē                  |
|                                                                                                    |                                                                                         |       | Please not | e that if you leave | this field bla | nk, then password | will never expire. |
| Limit połąc                                                                                                    | czenia                                                                                  |       | -1         |                     |                |                   |                    |
|                                                                                                    |                                                                                         |       |            |                     |                |                   |                    |
|                                                                                                    |                                                                                         |       |            |                     |                |                   |                    |
|                                                                                                    |                                                                                         |       |            |                     |                |                   |                    |
|                                                                                                    |                                                                                         |       |            |                     |                |                   |                    |
|                                                                                                    |                                                                                         |       |            |                     |                |                   |                    |
|                                                                                                    |                                                                                         |       |            |                     |                |                   |                    |
|                                                                                                    |                                                                                         |       |            |                     |                |                   |                    |
|                                                                                                    |                                                                                         |       |            |                     |                |                   |                    |
| 80                                                                                                    | )                                                                                       |       |            |                     |                | Zamkniji 🙆 Rese   | et 🕞 Zapisz        |
|                                                                                                    | J                                                                                       |       |            |                     | ~ ·            |                   |                    |
| A Crupa P                                                                                                    | Poli - Pole I /                                                                         | agind | ów/Grup    |                     |                |                   | ~                  |
| General                                                                                                    | Definicja                                                                               | Up    | rawnienia  | Przynależność       | Parametry      | Bezpieczeństwo    | SQL                |
| Czy logow                                                                                                    | ać sie?                                                                                 |       |            |                     |                |                   |                    |
| Suporusor                                                                                                    |                                                                                         |       |            |                     |                |                   |                    |
| Superuser                                                                                                    | .2                                                                                      |       |            |                     |                |                   |                    |
| I Harris among a first                                                                                              | ?                                                                                       |       |            |                     |                |                   |                    |
| Utworzyci                                                                                                    | ?<br>role?                                                                              |       |            |                     |                |                   |                    |
| Tworzyć b                                                                                                    | ?<br>role?<br>vazy                                                                      |       |            |                     |                |                   |                    |
| Tworzyć b<br>danych?                                                                                                | ?<br>role?<br>azy                                                                       |       |            |                     |                |                   |                    |
| Tworzyć b<br>danych?<br>Dziedzicze<br>ról nadrzę                                                                    | ?<br>role?<br>azy<br>enie praw z<br>dnych?                                              |       |            |                     |                |                   |                    |
| Tworzyć b<br>danych?<br>Dziedzicze<br>ról nadrzę<br>Może inicj                                                      | ?<br>role?<br>bazy<br>enie praw z<br>dnych?<br>jować                                    |       |            |                     |                |                   |                    |
| Tworzyć b<br>danych?<br>Dziedzicze<br>ról nadrzę<br>Może inicj<br>replikacje<br>strumienic                          | ?<br>role?<br>bazy<br>enie praw z<br>dnych?<br>bować<br>bowe i konie                    |       |            |                     |                |                   |                    |
| Tworzyć b<br>danych?<br>Dziedzicze<br>ról nadrzę<br>Może inicj<br>replikacje<br>strumienic<br>zapasowe              | ?<br>role?<br>hazy<br>enie praw z<br>dnych?<br>lować<br>pwe i kopie<br>?                |       |            |                     |                |                   |                    |
| Tworzyć b<br>danych?<br>Dziedzicze<br>ról nadrzę<br>Może inicj<br>replikacje<br>strumienic<br>zapasowe<br>Bypass RL | ?<br>role?<br>bazy<br>enie praw z<br>dnych?<br>jować<br>jować<br>owe i kopie<br>?<br>S? |       |            |                     |                |                   |                    |
| Tworzyć b<br>danych?<br>Dziedzicze<br>ról nadrzę<br>Może inicj<br>replikacje<br>strumienic<br>zapasowe<br>Bypass RL | ?<br>role?<br>azy<br>enie praw z<br>dnych?<br>jować<br>jować<br>owe i kopie<br>?<br>.S? |       |            |                     |                |                   |                    |
| Tworzyć b<br>danych?<br>Dziedzicze<br>ról nadrzę<br>Może inicj<br>replikacje<br>strumienic<br>zapasowe<br>Bypass RL | ?<br>role?<br>azy<br>enie praw z<br>dnych?<br>jować<br>jować<br>owe i kopie<br>?<br>.S? |       |            |                     |                |                   |                    |
| Tworzyć b<br>danych?<br>Dziedzicze<br>ról nadrzę<br>Może inicj<br>replikacje<br>strumienic<br>zapasowe<br>Bypass RL | ?<br>role?<br>azy<br>enie praw z<br>dnych?<br>jować<br>jować<br>owe i kopie<br>?<br>_S? |       |            |                     | X              | Zamknij 💽 Res     | et Zapisz          |

3. W pgAdmin należy utworzyć nową bazę danych 'firma\_pg'. W tym celu wybieramy prawym przyciskiem myszki pozycję 'Bazy danych' i opcję 'Nowa baza danych...'. Zawartość zakładek ustawiamy tak jak to pokazano poniżej:

| 🍧 Tworzenie - Baza d | anych          |           |              |              | ×      |
|----------------------|----------------|-----------|--------------|--------------|--------|
| General Definicja    | Bezpieczeństwo | Parametry | Zaawansowany | SQL          |        |
| Baza danych          | firma_pg       |           |              |              |        |
| OID                  |                |           |              |              |        |
| Właściciel           | 🐣 Administr    | ator      |              |              | I ~    |
| Komentarz            |                |           |              |              |        |
|                      |                |           |              |              |        |
|                      |                |           |              |              |        |
|                      |                |           |              |              |        |
|                      |                |           |              |              |        |
|                      |                |           |              |              |        |
|                      |                |           |              |              |        |
| 00                   |                |           | X Zaml       | knij 🕤 Reset | Capisz |

## 🍮 Tworzenie - Baza danych

| General Defi   | inicja Be | zpieczeństwo    | Parametry | Zaawansow | any S   | QL      |                      |
|----------------|-----------|-----------------|-----------|-----------|---------|---------|----------------------|
| Kodowanie      |           | WIN1250         |           |           |         |         | ×   ~                |
| Szablon        |           | 😑 template0     |           |           |         |         | <ul> <li></li> </ul> |
| Przestrzeń Tab | bel       | 늡 pg_default    |           |           |         |         |                      |
| Strategy       |           | Select an item. |           |           |         |         |                      |
| Locale Provide | er        | libc            |           |           |         |         |                      |
| Porównanie     |           | Select an item. |           |           |         |         |                      |
| Typ znakowy    |           | Select an item. |           |           |         |         |                      |
| ICU Locale     |           |                 |           |           |         |         |                      |
| ICU Rules      |           |                 |           |           |         |         |                      |
| Limit połączen | nia       | -1              |           |           |         |         |                      |
| 00             |           |                 |           | ×         | Zamknij | € Reset | Capisz               |

4. W dalszej kolejności należy odpowiednio zmodyfikować dwa pliki konfiguracyjne PostgreSQL, aby umożliwić łączenie się z serwerem bazy z innych komputerów w sieci. Najlepiej otwierając je w programie 'Notatnik' Windows:

| > Ten komputer > Dysk lokalny (C:) > Prog | gram Files > PostgreSQL > | 16 > data >   |         |
|-------------------------------------------|---------------------------|---------------|---------|
| Nazwa                                     | Data modyfikacji          | Тур           | Rozmiar |
| pg_stat_tmp                               | 22.06.2024 20:12          | Folder plików |         |
| pg_subtrans                               | 22.06.2024 20:12          | Folder plików |         |
| pg_tblspc                                 | 22.06.2024 20:12          | Folder plików |         |
| pg_twophase                               | 22.06.2024 20:12          | Folder plików |         |
| 📒 pg_wal                                  | 22.06.2024 20:12          | Folder plików |         |
| <mark>=</mark> pg_xact                    | 22.06.2024 20:12          | Folder plików |         |
| current_logfiles                          | 22.06.2024 20:12          | Plik          | 1 KB    |
| 🗋 pg_hba.conf                             | 22.06.2024 20:12          | Plik CONF     | 6 KB    |
| pg_ident.conf                             | 22.06.2024 20:12          | Plik CONF     | 3 KB    |
| PG_VERSION                                | 22.06.2024 20:12          | Plik          | 1 KB    |
| postgresql.auto.conf                      | 22.06.2024 20:12          | Plik CONF     | 1 KB    |
| D postgresql.conf                         | 22.06.2024 20:12          | Plik CONF     | 30 KB   |
| postmaster.opts                           | 22.06.2024 20:12          | Plik OPTS     | 1 KB    |
| Dostmaster.pid                            | 22.06.2024 20:12          | Plik PID      | 1 KB    |

×

'pg\_hba.conf' (dopisać wskazaną linijkę na końcu pliku wpisując odpowiedni adres IP komputera na którym została zainstalowana baza - przykładowa linia dla stacji klienckiej o adresie IP 10.0.0.120):

| g_hba.conf                         | ×          | +                            | -             | × |
|------------------------------------|------------|------------------------------|---------------|---|
| Plik Edytuj Wyświetl               |            |                              |               | ŝ |
| # TYPE DATABASE                    | USER       | ADDRESS                      | METHOD        |   |
| # "local" is for Unix              | domain so  | cket connections only        |               |   |
| local all                          | all        |                              | scram-sha-256 |   |
| <pre># IPv4 local connection</pre> | ons:       |                              |               |   |
| host all                           | -11        | 127.0.0.1/22                 | scram-sha-256 |   |
| host all                           | all        | 10.0.0.120/32                | scram-sha-256 |   |
| <pre># IPv6 local connection</pre> | ons:       |                              |               |   |
| host all                           | all        | ::1/128                      | scram-sha-256 |   |
| <pre># Allow replication c</pre>   | onnections | from localhost, by a user wi | ith the       |   |
| <pre># replication privile</pre>   | ge.        |                              |               |   |
| local replication                  | all        |                              | scram-sha-256 |   |
| host replication                   | all        | 127.0.0.1/32                 | scram-sha-256 |   |
| host replication                   | all        | ::1/128                      | scram-sha-256 |   |

'postgresql.conf' (dopisać wskazaną linijkę na początku pliku):

|   | 📋 postgresql — Notatnik                                                                              |                                                                                                    |
|---|----------------------------------------------------------------------------------------------------|----------------------------------------------------------------------------------------------------|
|   | Plik Edytuj Wyświetl                                                                                 |                                                                                                    |
|   | "<br># - Connection Settings -                                                                       |                                                                                                    |
| < | listen_addresses = '*'                                                                               | <pre># what IP address(es) to listen on;<br/># comma-separated list of addresses;<br/># defaults to 'localbest'; wee '*' for all</pre>    |
|   |                                                                                                    | # (change requires restart)                                                                                                    |
|   | <pre>port = 5432 max_connections = 100 #reserved_connections = 0 #superuser reserved connectio</pre> | <pre># (change requires restart)     # (change requires restart)     # (change requires restart) ns = 3 # (change requires restart)</pre> |

Po zmianie plików konfiguracyjnych należy zrestartować bazę PostgreSQL, wykorzystując 'Usługi', 'Narzędzi administracyjnych' w Panelu sterowania Windows:

Można też po prostu zrestartować cały komputer.

| 🔍 Usługi           |                                                                                              |                                                                        |                                                                 |                              |      |                                                           | -                                                                      | $\times$ |
|--------------------|----------------------------------------------------------------------------------------------|------------------------------------------------------------------------|-----------------------------------------------------------------|------------------------------|------|-----------------------------------------------------------|------------------------------------------------------------------------|----------|
| Plik Akcja Widok   | Pomoc                                                                                        |                                                                        |                                                                 |                              |      |                                                           |                                                                        |          |
| ⇐ ➡   📰 🖾          | à 🗟 🛛 🖬 🕞 🖬 🕨 🕨                                                                              |                                                                        |                                                                 |                              |      |                                                           |                                                                        |          |
| 🔍 Usługi (lokalne) | 🔍 Usługi (lokalne)                                                                           | _                                                                      |                                                                 |                              |      |                                                           |                                                                        |          |
|                    | postgresql-x64-16                                                                            | Nazwa                                                                  | ^                                                               | Opis                         | Stan | Typ uruchomienia                                          | Logowanie jako                                                         |          |
|                    | Zatrzymaj usługę<br>Wstrzymaj usługę<br>Uruchom ponownie usługę<br>Rozszerzony Standardowy / | <ul> <li>Program m.</li> <li>Program ur</li> <li>Propagacja</li> </ul> | x64 Urucho<br>apo Zatrzyr<br>uch Wstrzyr<br>cer Wznów<br>Urucho | om<br>naj<br>maj<br>om ponov | vnie | tomatyczny<br>tomatyczny<br>tomatyczny<br>zznie (wyzwalan | Usługa sieciowa<br>Usługa sieciowa<br>System lokalny<br>System lokalny |          |

5. Teraz należy na stacji klienckiej zainstalować sterownik ODBC dla PostgreSQL, najlepiej 8.04.02. Po zainstalowaniu sterownika ODBC, należy uruchomić administratora ODBC albo przez Panel sterowania Windows (Narzędzia administracyjne) w Windows 32-bity, albo zgodnie z informacją poniżej w przypadku Windows 64-bity.

Windows 64-bit: w przypadku wersji 64-bitowych Windows należy pamiętać, że domyślnie otwierane w Panelu Sterowania jest ODBC 64-bitowe. Program SuperPłace nie jest w stanie wykorzystać sterowników 64-bitowych - w celu skonfigurowania 32-bitowego źródła ODBC na Windows 64-bitowym, należy uruchomić 32-bitowego Administratora ODBC, który znajduje się w folderze systemowym Windows, w podfolderze 'SYSWOW64' i ma nazwę 'ODBCAD32.EXE'.

W Administratorze ODBC tworzymy nowe źródło danych (Systemowe):

| <b></b> | Nazwa                                 | Wersja  |
|---------|---------------------------------------|---------|
|         | Microsoft Paradox Driver (*.db.)      | 10.00.2 |
|         | Microsoft Paradox-Treiber (*.db )     | 10.00.2 |
|         | Microsoft Text Driver (*.txt; *.csv)  | 10.00.2 |
|         | Microsoft Text-Treiber (*.txt; *.csv) | 10.00.2 |
|         | PostgreSQL ODBC Driver(ANSI)          | 13.02.0 |
|         | PostgreSQL ODBC Driver(UNICODE)       | 13.02.0 |
|         | SQL Server                            | 10.00.2 |
|         |                                       |         |

Ważna jest pozycja 'Database' - ta pozycja musi być 'firma\_pg'. Poza tym jest IP hosta z serwerem PostgreSQL i port (domyślnie jest to zwykle 5432)

| PostgreSQL AN | ISI ODBC Driver (pso | IODBC) Setup |                          | ×      |
|---------------|----------------------|--------------|--------------------------|--------|
|               |                      |              |                          |        |
| Data Source   | PostgreSQL30         | Description  | PostgreSQL kadry i płace |        |
| Database      | firma_pg             | SSL Mode     | disable                  | $\sim$ |
| Server        | 127.0.0.1            | Port         | 5432                     |        |
| User Name     |                      | Password     |                          |        |
|               |                      |              |                          |        |
| Options       |                      |              | Т                        | est    |
| Datasource    | Global               |              | Save Ca                  | ncel   |

Aby utworzone źródło ODBC działało prawidłowo, należy zmienić ustawienie Max Varchar: Wejdź w opcję Datasource, a następnie zmień wartość pola Max Varchar na 300.

| PostgreSQL AN | ISI ODBC Drive   | r (psqlODB | C) Setup      |            |            |          | ×      |
|---------------|------------------|------------|---------------|------------|------------|----------|--------|
|               |                  |            |               |            |            |          |        |
| Data Source   | PostgreSQL30     |            | Description   | PostgreS   | QL kadry   | i płace  |        |
| Database      | firma_pg         |            | SSL Mode      | disable    |            |          | $\sim$ |
| Server        | 127.0.0.1        |            | Port          | 5432       |            |          |        |
| User Name     | Administrator    |            | Password      | •••        |            |          |        |
| Options       |                  |            |               |            |            | Test     |        |
| Datasource    | Global           | Manag      | DSN           | S.         | ave        | Cance    | -      |
|               |                  |            |               |            |            |          |        |
| Advanced C    | ptions (Postgre  | SQL30) 1/3 |               |            |            | )        | ×      |
| Page 2        | Page 3           |            |               |            |            |          |        |
|               |                  |            | CommL         | .og (C:\ps | qlodbc_xx  | xx.log)  |        |
|               |                  |            | 🗌 Parse 9     | Statement  | 5          |          |        |
| 🔽 Recog       | nize Unique Inde | xes        | 🗌 Ignore      | Timeout    |            |          |        |
| 🗌 Use De      | eclare/Fetch     |            | 🗌 MyLog       | (C:\mylog  | _xxxx.log) |          |        |
| Unknown S     | iizes<br>um      | 🔿 Don't K  | now           |            | () Longe   | est      |        |
| – Data Type I | Options          |            |               |            |            |          |        |
| Text as       | s LongVarChar    | Unknow     | vns as LongV  | arChar     | 🕑 Bools    | as Char  |        |
| Miscellaneo   | ous              |            |               |            |            |          |        |
| Max Varch     | ar: <u>300</u>   | Max        | LongVarChar   | : 819      | 0          |          |        |
| Cache Size    | e: 100           | SysT       | able Prefixes | :          |            |          |        |
| Batch Size    | 100              |            |               |            |            |          |        |
| ОК            |                  | ancel      | App           | ply        |            | Defaults |        |

Utworzone źródło ODBC należy przetestować, tak, aby mieć pewność, że połączenie z bazą danych działa prawidłowo. Uwaga: po przetestowaniu, należy usunąć dane z pozycji 'User name' i 'Password'.

| PostgreSQL AN        | VSI ODBC Driver (pso | qIODBC) Setup |                      | ×      |
|----------------------|----------------------|---------------|----------------------|--------|
|                      |                      |               |                      |        |
| Data Source          | PostgreSQL30         | Description   | PostgreSQL kadry i p | łace   |
| Database             | firma_pg             | SSL Mode      | disable              | $\sim$ |
| Server               | 127.0.0.1            | Port          | 5432                 |        |
|                      |                      |               |                      |        |
| User Name            | Administrator        | Password      | •••                  |        |
| User Name            | Administrator        | _ Password    | •••                  |        |
| User Name<br>Options | Administrator        | Password      | •••                  | Test   |

Jeśli wszystko jest prawidłowo, pojawi się potwierdzenie połączenia z serwerem SQL:

| Connecti | on Test               | $\times$ |
|----------|-----------------------|----------|
| 4        | Connection successful |          |
|          | ОК                    |          |

6. Teraz na stacji klienckiej można zainstalować program kadrowo płacowy. Źródło danych, w tym przypadku 'PG\_PENTIUM32', należy wybrać z listy rozwijanej, żeby uniknąć literówek. Po zainstalowaniu, uruchamiamy moduł Administrator (wpisujemy hasło loginu 'Administrator):

| Weryfikacja Użytkov             | vnika                            | ×      |
|---------------------------------|----------------------------------|--------|
|                                 | Program<br>SuperPłace PostgreSQL | Pomoc  |
|                                 | Uzytkownik<br>Administrator      | ОК     |
| 22 czerwieć 2024<br>10:51:54 pm | Hasło<br>***                     | Anuluj |

W Administratorze najpierw tworzymy nowe tabele:

| 📉 Admini           | strator - SuperPłace PostgreSQL |        | - 🗆 ×                    |
|--------------------|---------------------------------|--------|--------------------------|
| Plik Edycj         | a Zadania Działania Okno Pomoc  |        |                          |
|                    | Grupy                           | Ctrl+G |                          |
| Pomoc              | Użytkownicy                     | Ctrl+U |                          |
| e                  | Restrykcje Dostępu              | Ctrl+R |                          |
| Grupy              | Konfiguracja Programu           |        |                          |
| Użytkownicy<br>Mo  | Log Aktywności Użytkowników     | >      |                          |
| Restrykcje         | Transfer Danych do Plików       |        |                          |
| EE<br>Konfiguracja | Konfiguracja Bazy Danych        | >      | Utworzenie Tabel         |
| ¶+<br>Zakończ      |                                 |        | Transfer Danych Do Tabel |
| Zakoncz            |                                 |        |                          |

| Ň Adm                                | nistrator - SuperPlace PostgreSQL                                                                                                    | -                                                  |                                                  | ×                               |
|--------------------------------------|----------------------------------------------------------------------------------------------------|----------------------------------------------------|--------------------------------------------------|---------------------------------|
| Plik Ed                              | cja Zadania Działania Okno Pomoc                                                                                                    |                                                    |                                                  |                                 |
| C Znojdź                             | <b>BL → ↓</b><br>Tabele Drukuj Zamknij                                                                                                    |                                                    |                                                  |                                 |
| 2                                    | 📉 Utworzenie Tabel                                                                                                    |                                                    |                                                  | ×                               |
| Pomoc<br>Pomoc<br>Grupy              | W celu utworzenia wszystkich tabel w aktualnie wybranej bazie danych wy<br>'Rozpocznij Utworzenie Tabel'.                                                                                                    | ybierz p                                           | rzycisk                                          |                                 |
| -                                    | Rozpocznij Utworzenie <u>I</u> abel                                                                                                    |                                                    |                                                  |                                 |
| Użytkownicy<br>Eestrukcie            | Przygotował: Administrator Utworzenie Tabel<br>Administrator - SuperPłace PostgreSQL. Wersja                                                                                                    | 4.2 z d                                            | nia 16-0                                         | 6-20                            |
|                                      | Czas Opis                                                                                                    | 6                                                  |                                                  |                                 |
| Konfiguracja<br><b>Q+</b><br>Zakończ | <ul> <li>177) 23:11:47 Tworzenie tabeli 'DANE_HI_DA_M' Tabela została u<br/>178) 23:11:47 Tworzenie tabeli 'DANE_LI_DA_M' Tabela została u<br/>179) 23:11:47 Tworzenie tabeli 'DANE_LI_DA_X' Tabela została ut<br/>180) 23:11:47 Tworzenie tabeli 'DANE_ST_DA_X' Tabela została u<br/>181) 23:11:47</li> <li>182) 23:11:47 Tworzenie tabeli innych obiektów systemu zostało zak</li> </ul> | itworzoi<br>tworzor<br>worzon<br>utworzo<br>ończon | na pomy<br>na pomy<br>a pomy<br>na pom<br>na pom | √ślni<br>∕ślni<br>ślni∉<br>yśln |

A następnie transferujemy dane systemowe do tabel.

Ważna uwaga: transferujemy albo dane systemowe (nowa instalacja), albo dane użytkownika (przenoszenie danych z innej instalacji, np. jednostanowiskowej)

| Ň Admir           | dministrator - SuperPłace PostgreSQL – |        |                          |  |  |  |  |
|-------------------|----------------------------------------|--------|--------------------------|--|--|--|--|
| Plik Edyo         | zja Zadania Działania Okno Pomoc       |        |                          |  |  |  |  |
|                   | Grupy                                  | Ctrl+G |                          |  |  |  |  |
| Pomoc             | Użytkownicy                            | Ctrl+U |                          |  |  |  |  |
| æ                 | Restrykcje Dostępu                     | Ctrl+R |                          |  |  |  |  |
| Grupy             | Konfiguracja Programu                  |        |                          |  |  |  |  |
| Użytkownicy       | Log Aktywności Użytkowników            | >      |                          |  |  |  |  |
| Restrykcje        | Transfer Danych do Plików              |        |                          |  |  |  |  |
| E<br>Konfiguracja | Konfiguracja Bazy Danych               | >      | Utworzenie Tabel         |  |  |  |  |
| <b>₽</b> +        |                                        |        | Transfer Danych Do Tabel |  |  |  |  |
| Zakoncz           |                                        |        |                          |  |  |  |  |

| 📉 Adn                                  | inistrator - SuperPłace PostgreSQL                                                                                                    | -                        |          | $\times$        |  |
|----------------------------------------|----------------------------------------------------------------------------------------------------|--------------------------|----------|-----------------|--|
| Plik Ed                                | ycja Zadania Działania Okno Pomoc                                                                                                    |                          |          |                 |  |
| Znajdź                                 | +0 +8 🚑 🃭<br>System Użytkownik Drukuj Zamknij                                                                                                    |                          |          |                 |  |
| ?                                      | 🔀 Transfer Danych do Tabel                                                                                                    |                          | , •      | x               |  |
| Pomoc<br>Pomoc<br>Grupy<br>Dżytkownicy | <ol> <li>Po utworzeniu nowych tabel lub skonfigurowaniu bazy danych zawierającej puste tabele, nak<br/>przetransferować dane. Transfer z plików użytkownika (z innej bazy danych) należy poprzedz<br/>utworzeniem plików z danymi podłączając program Administrator do innej instalacji i wybierają<br/>opcję menu 'Transfer Danych do Plików'.</li> <li>W celu rozpoczęcia transferu danych z plików do tabel aktualnie wybranej bazy danych wybio<br/>odpowiednią opcję 'Rozpocznij Transfer Danych'.</li> </ol> |                          |          |                 |  |
| 😢<br>Restrykcje 🌘                      | Rozpocznij Iransfer Danych z Plików SYSTEMOWYCH Rozpocznij Iransfer Dan                                                                                                    | ych z Pliko              | ów UŻYTK | (OWNII          |  |
| E<br>Konfiguracja                      | Przygotował: Administrator <b>Transfer Danych do</b> T<br>Administrator - SuperPłace PostgreSQL. Wersj                                                                                                    | <b>abel</b><br>a 4.2 z d | nia 16-0 | 6 <b>-</b> 2018 |  |
| Zakończ                                | Czas Op                                                                                                    | is                       |          |                 |  |
|                                        | Wybierz opcję menu 'Działania'                                                                                                    |                          |          |                 |  |

| 📉 Adm                                                                                                    | inistrator - Super                                                                                                    | Płace Postgre                                                                                         | SQL                                                                                                    |                                                                                        |                                                                                                    | —                                                                                      |                                                                                    | $\times$                                      |
|----------------------------------------------------------------------------------------------------|----------------------------------------------------------------------------------------------------|----------------------------------------------------------------------------------------------------|----------------------------------------------------------------------------------------------------|----------------------------------------------------------------------------------------|----------------------------------------------------------------------------------------------------|----------------------------------------------------------------------------------------|------------------------------------------------------------------------------------|-----------------------------------------------|
| Plik Ed                                                                                                    | ycja Zadania I                                                                                                    | Działania Ol                                                                                          | no Pomoc                                                                                                 | :                                                                                      |                                                                                                    |                                                                                        |                                                                                    |                                               |
| Ö.<br>Znajdź                                                                                                    | 📲 📲<br>System Użytkow                                                                                                    | /<br>// // // // // // // // // // // // //                                                           | <b>∏+</b><br>Zamknij                                                                                     |                                                                                        |                                                                                                    |                                                                                        |                                                                                    |                                               |
| Pomoc<br>Brupy                                                                                                    | Transfer Dar<br>1. Po utworze<br>przetransfe<br>utworzenie                                                                               | nych do Tabel<br>eniu nowych<br>erować dane<br>em plików z d                                          | tabel lub sk<br>Transfer z<br>Janymi podłą                                                               | onfigurowan<br>plików użytł<br>iczając prog                                            | iu bazy danych za<br>kownika (z innej ba<br>ram Administrator                                                                   | wierającej pu<br>azy danych) n<br>do innej insta                                       | ste tabel<br>ależy poj<br>lacji i wy                                               | e, nak<br>przedz<br>bieraja                   |
| nte state state st | opcję men<br>2. W celu roz<br>odpowiedr                                                                                                  | u "Transfer D<br>zpoczęcia tra<br>nią opcję 'Ro                                                       | anych do P<br>Insferu dany<br>zpocznij Tra                                                               | lików'.<br>ch z plików<br>nsfer Danyc                                                  | do tabel aktualnie<br>h'.                                                                                                    | wybranej baz                                                                           | y danycł                                                                           | h wybi                                        |
| Restrykcje                                                                                                    | Rozpocznij <u>T</u> r                                                                                                    | ansfer Danych                                                                                         | z Plików SYST                                                                                            | EMOWYCH                                                                                | Rozpocznij <u>T</u> ransfe                                                                                                    | er Danych z Plik                                                                       | ów UŻYTK                                                                           | (OWNI)                                        |
| Konfiguracja                                                                                                    | Przygotował:                                                                                                    | Administra<br>A                                                                                       | tor<br>dministrator                                                                                      | Tr<br>- SuperPła                                                                       | r <b>ansfer Danych</b><br>ce PostgreSQL. V                                                                                      | <b>do Tabel</b><br>Versja 4.2 z d                                                      | nia 16-01                                                                          | 6-20                                          |
| Zakończ                                                                                                    | Cza                                                                                                    | is                                                                                                    |                                                                                                    |                                                                                        |                                                                                                    | Opis                                                                                   |                                                                                    |                                               |
|                                                                                                    | 175) 23:18<br>176) 23:18<br>177) 23:18<br>178) 23:18<br>178) 23:18<br>179) 23:18<br>180) 23:18<br>180) 23:18<br>181) 23:18<br>181) 23:18 | 05 Transfel<br>05 Transfel<br>05 Transfel<br>05 Transfel<br>05 Transfel<br>05 Transfel<br>05 Transfel | r do tabeli 'd<br>r do tabeli 'd<br>r do tabeli 'd<br>r do tabeli 'd<br>r do tabeli 'd<br>r do tabeli 'd | lane_stat_c<br>lane_stat_p<br>lane_stat_r<br>lane_stat_s<br>lane_stat_s<br>lane_stat_w | " został rozpoczęj<br>" został rozpoczęj<br>" został rozpoczęj<br>" został rozpoczęj<br>c' został rozpoczę<br>r został rozpoczę | ty Brak poz<br>ty Brak poz<br>y Brak pozy<br>y Brak poz<br>ąty Brak poz<br>ty Brak poz | ycji w pli<br>ycji w pli<br>ycji w plił<br>ycji w pli<br>zycji w pli<br>ycji w pli | ikut<br>ikut<br>kute<br>kute<br>iliku<br>ikut |